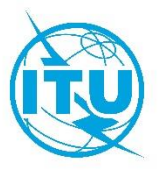

#### Training Workshop on Spectrum Management System for Developing Countries (SMS4DC)

Vientiane – Lao P.D.R, 12- 14 February 2019

**Workshop Exercises Sheet** 

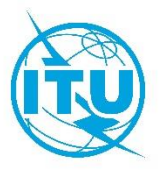

#### Exercise 1

## Start-up with SMS4DC

- Step 1: Set up SMS4DC software according to the Instruction on User manual.
- Step 2: Launch the SMS4DC software using a username and password of SMS4DC.
- Step 3: Choose Country from list (ex Lao)
- Step 4:Using IDWM Status Bar draw Country/Region and Coastal Zones
- Step 4: Launch the DEM view using <sup>1</sup> toolbar push button.
- Step 6: Go to  $\implies$  Tools  $\implies$  ColorMap and select color.
- Step 7: Go to  $\implies$  Vectors  $\implies$  Draw country border.
- Step 8: Go to  $\implies$  Database $\implies$  Users and then create new account.
- Step 9: Establish station "Test 1" using and set frequency to 150MHz and antenna height above ground level (AGL) to 40m, and power to 30w.
- Step 10: View SMS4DC installed folders C:\BDT\_Soft\SMS4DC

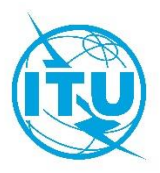

#### Exercise 2

## SMS4DC Antenna Editor

- Step 1: Launch the SMS4DC software.
- Step 2: Launch the DEM view using 🔀 toolbar push button
- Step 3: Go to tools select antenna editor
- Step 4:load antenna from antenna libraries C:\BDT\_Soft\SMS4DC\Antenna
- Step 5: View E-plane, H-plane, and 3D
- Step 6: Make a suitable modification to the antenna radiation pattern by editing (degrees/attenuation) or Graphically by mouse click on wanted points on the E-Plane or H-Plane display.
- Step 7:Save the modified pattern in antenna libraries.

C:\BDT\_Soft\SMS4DC\Antenna

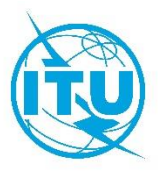

#### Exercise 3

#### **SMS4DC** Technical parameters

- Step 1: Launch the SMS4DC software.
- Step 2: Launch the DEM view using 💆 toolbar push button
- Step 3: Establish FX station "Test 2" using and set the frequency to 150 MHz and antenna height above ground level to 40m, and set power to 30w.
- Step 4: Choose antenna "the antenna which you define in the exercise 2" and check the antenna pattern.
- Step 5: Select Calculation from the top menu and choose "Effective height", then select station "Test2".
- Step 6: Right-click on the effective height figure and select "save effective height (Database)", Then close the effective height window.
- Step 5: Select draw line *method* from tool bar and connect between "TEST 1" to "TEST 2", then select calculation menu from toolbar and then calculate: Azimuth angle, Elevation angle, and distance.
- Step 6: Select draw line *method* from tool bar and connect between "TEST 2" to "TEST 1", then select calculation menu from toolbar and then calculate: Azimuth angle, Elevation angle, and distance.
- Step 7: Go to Database → Licensing →Anonymous station and "TEST 1" and "TEST 2" then go to the level of "antenna" the press modify and then fill the Azimuth and elevation which you obtain from step 5 and 6.

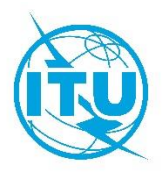

- Step 8: Go to Database ⇒ Licensing Anonymous station and "TEST 1" and "TEST 2" then go to the level of "frequency" then press add receiver then select "point", then add "TEST 1" and "TEST 2" as receiver to each other.
- Step 9: Go to Tools ➡Google Earth Export/Display ➡ links and the select "TEST 1" and "TEST 2.

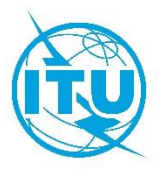

## Exercise 4

# **Frequency Allocation**

- Step 1: Launch the SMS4DC software.
- Step 2: Launch the DEM view using 💆 toolbar push button.
- Step 3: Open the menu "Frequency Allocation" and select "Draw Chart".
- Step 4: Set the "Region" field to "Region 3", and set the frequency from 800 to 2400 MHz .
- Step 5: left-click on a colored patch to show its characteristics
- Step 6: From "Edit" menu select "Plan", then create a new allocation by clicking on the 
   the 
   push button then push save button.
- Step 7: From "Edit" menu select "Footnote" to Show the existing footnotes, and then click on the *mathematical select and a new footnote then push save button.*

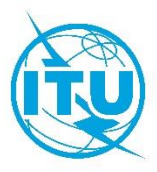

## Exercise 5

## **National Frequency Allocation Table**

- Step 1: Launch the SMS4DC software.
- Step 2: Launch the DEM view using 💆 toolbar push button.
- Step 3: Open the menu "Frequency Allocation" and select "Draw Chart".
- Step 4: Set the "Region" field to "National",
- Step 5: Go to edit and select service table and then press add new record
- Step 7: Define service code, primary service name, secondary service name, and color and then press save bottom and close this window
- Step 8: Go to edit and select plan and then press add new record 🚩
- Step 9: Add several new records from Lao NAT , primary services, secondary services, service footnotes , and then close the window
- Step 10 : Go to edit and select footnote and then define your Footnotes
- Step 11: Switch to the main window and then check the modifications

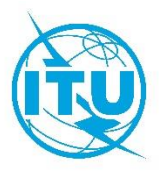

## Exercise 6

## Frequency Arrangement FM

- Step 1: Launch the SMS4DC software.
- Step 2: Launch the DEM view using 💆 toolbar push button.
- Step 3: Open the menu "Frequency Allocation" and select "Frequency Arrangement".
- Step 4: Create a new Frequency Arrangement by using 🚩 push button.
- Step 5: Set Region to Region 1, Service priority to Primary, Service to Broadcasting.
- Step 6: Set Type of frequency to Uniform, Channel spacing 0.3MHz, Reference frequency Fo = 87.6MHz, First channel 0, last channel 67, then click on the III push button to save the new arrangement.
- Step 7: Click on the 🕮 push button to view the new arrangement report.

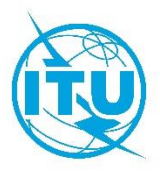

## Exercise 7

## Frequency Arrangement 900MHz

- Step 1: Launch the SMS4DC software.
- Step 2: Launch the DEM view using 💆 toolbar push button.
- Step 3: Open the menu "Frequency Allocation" and select "Frequency Arrangement".
- Step 4: Create a new Frequency Arrangement by using 🚩 push button.
- Step 5: Set Region to Region 1, Service priority to Primary, Service to Land mobile.
- Step 6: Set Type of frequency to Homogeneous, Channel spacing 0.2MHz, Reference frequency Fo= 900MHz, f<sub>off</sub>=0,f'<sub>off</sub>=45, First channel 1, last channel 125, then click on the III push button to save the new arrangement.
- Step 7: Click on the 💷 push button to view the new arrangement report.

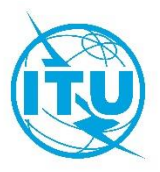

## Exercise 8

## **Frequency Arrangement UMTS**

- Step 1: Launch the SMS4DC software.
- Step 2: Launch the DEM view using 这 toolbar push button.
- Step 3: Open the menu "Frequency Allocation" and select "Frequency Arrangement".
- Step 4: Create a new Frequency Arrangement by using 본 push button.
- Step 5: Set Region to Region 1, Service priority to Primary, Service to Land mobile.
- Step 6: Set Type of frequency to Homogeneous, Channel spacing 5MHz, Reference frequency Fo= 2000MHz, f<sub>off</sub>=-100, f'<sub>off</sub>=110 MHz, First channel 1, last channel 12, then click on the <a href="https://www.mainton.org">www.mainton.org</a> push button to save the new arrangement.
- Step 7: Click on the 💷 push button to view the new arrangement report.

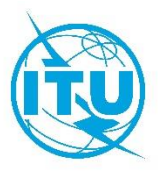

## Exercise 9

## **Frequency Arrangement UMTS**

- Step 1: Launch the SMS4DC software.
- Step 2: Launch the DEM view using 💆 toolbar push button.
- Step 3: Open the menu "Frequency Allocation" and select "Frequency Arrangement".
- Step 4: Create a new Frequency Arrangement by using 🚩 push button.
- Step 5: Set Region to Region 1, Service priority to Primary, Service to Land mobile.
- Step 6: Set Type of frequency to Homogeneous, Channel spacing 6MHz, Reference frequency Fo= 1900MHz, f<sub>off</sub>=0,f'<sub>off</sub>=30MHz, First channel 1, last channel 10, then click on the III push button to save the new arrangement.
- Step 7: Click on the 💷 push button to view the new arrangement report.

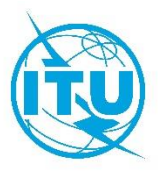

## Exercise 10

## **Frequency Assignment**

- Step 1: Launch the SMS4DC software.
- Step 2: Launch the DEM view using 遂 toolbar push button.
- Step 3: Open the menu "Frequency Allocation" and select "Frequency Assignment" .
- Step 4: Set low freq=87 and high Freq=108
- Step 5: Select "Test 1" station.
- Step 6: Set Freq min= 87 and Freq max=108 and search radius to 200 Km and push OK.
- Step 7: Find a frequency channel without interference and double-click on it to assign to station Test1.

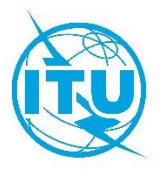

## Exercise 11

# **Effective Height**

- Step 1: open the administrative part from "Database-> licensing".
- Step 2: Select "Active Licenses" and find station BCTest1, and select Provision= Article11 and Notice type=T01.
- Step 3: Open Equipment Information Table of Station BCTest1.
- Step 4: Push the "Modify" Button.
- Step 5: Change the field "FM Transmission code" to 2 and push ENTER then fill fields "Equipment Name" and "Power type".
- Step 6: Push the "Save" Button.
- Step 7: Close Administrative dialog box.
- Step8: Open The "Database" Menu and select "Station in Desktop".
- Step 9: Select the record of station (BCTest1).
- Step 10: Push OK button to display station on map.
- Step 11: Open the menu "Calculations" and select "Effective Height" item.
- Step 12: Select the record BCTEST1.
- Step 13: Open the menu "Tools" and select "Background" item.
- Step 14: Open the menu "Tools" and select "Save Effective Height (database)" item.

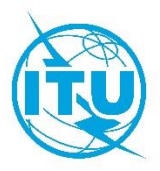

## Exercise 12

## **Propagation Models**

- Step1: Launch the SMS4DC software.
- Step 2: Launch the DEM view using 🔽 toolbar push button.
- Step3: Open the "Database" menu and select "Station in Desktop".
- Step4: Select the record of station(BCTEST1).
- Step5: Push OK button to display station on map.
- Step6: Draw a Box around BCTEST1 station by using \_\_\_\_\_ toolbar push button
- Step7: Open the menu "propagation Models" and select "P.1546" item and select Area.
- Step8: Select the record BCTEST1.
- Step9: Set parameters and push OK then save results .
- Step10: Open the menu "Tools" and select "contour value" item and then set threshold value and push OK then save results.
- Step11: Open the menu "Tools" again and select "remove contour from display"
- Step12: Open the menu "Tools" again and select "coverage Area".
- Step13: Open the menu "window" and select "Main Desktop".
- Step14: Open the menu" Propagation Models" and select "Overlay" then select Area calculation(P1546).
- Step 15: Go to step 7 and select other point to Area Propagation models and repeat steps 8 -14.
- Step 16: create another station near to the 'BCTEST1' station with freq=100 MHZ with the name of 'BCTEST2'.

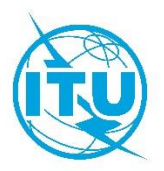

- Step 17: Draw a Box around 'BCTEST1' and 'BCTEST2' stations by using toolbar push button.
- Step 18: Open the menu " Propagation Models" and select "P.1546" item and then select Network processor and then Maximum field strength .
- Step 19: Select 'BCTEST1' and 'BCTEST2' stations from list of stations ,perform calculation and overlay the results on the DEM map.
- Step 20: Open the menu " Propagation Models" and select "P.1546" item and then select Network processor and then Best server.
- Step 21: Select 'BCTEST1' and 'BCTEST2' stations from list of stations ,perform calculation and overlay the results on the DEM map.
- Step 22: Repeat steps 18-21 for other propagation models .

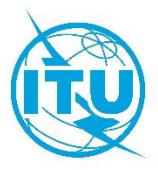

## Exercise 13

## **Propagation Models LM**

- Step 1: launch the SMS4DC Software.
- Step 2: Launch the DEM view using 💁 toolbar push button.
- Step 3: create a base station in land mobile service (FB TEST1) with Service = land mobile and class of station = FB and Freq=300 MHz and antenna height =10m.
- Step 4: Draw a box around FB TEST1 by using 🛄 toolbar push button.
- Step 5: Open the menu "propagation Models" Select "P.1546" item and then select area.
- Step 6: Select the record FB TEST1.
- Step 7: Set parameters and push OK to start calculation.
- Step 8: Open the menu "Tools" and Select "Contour value" item and the set threshold value and push OK then save results.
- Step 9: Open the menu "Tools" and select "remove contour from display".
- Step 10: Open the menu "Tools" and select "Coverage area" then set threshold value and push OK.
- Step 11: Open the menu "window" and select "Main Desktop".
- Step 12: Open the menu " propagation Models" and select "Overlay" then select area calculation (P1546).
- Step 13: Go to step 7 and select and select other point to area propagation models and repeat steps 8-13.

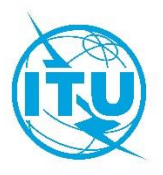

- Step 14: Create another base station in land mobile service near to the "FB TEST1" Station with Freq=300 MHz with the name of "FB TEST2".
- Step 16: Open the menu "Propagation Models" and select "P.1546" item and then select Network processor and then Maximum field strength.
- Step 17: select "FB TEST1" and "FB TEST 2" Stations and from the list of stations, perform calculation and Overlay the results on DEM map.
- Step 18: Open the menu "Propagation Models" and select "P.1546" item and then select Network processor and then Best Server.
- Step 19: Select "FB TEST1" and "FB TEST2" stations and from the list of stations, perform calculation and Overlay the results on the DEM map.
- Step 20: Repeat steps 18-20 for the other propagation models.

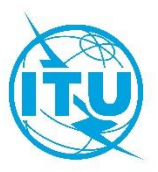

## Exercise 14

## **Propagation Models, Point to Point**

- Step 1: launch the SMS4DC Software.
- Step 2: Launch the DEM view using 💁 toolbar push button.
- Step 3: Establish Fixed station " A" using 📕 Set the frequency to 2000 MHz
- Step 4: Choose antenna "ant\_ALE8603\_806" and check the antenna pattern.
- Step 5: Establish an other Fixed station " B" using Set the frequency to 2000 MHz.
- Step 6: Choose antenna "ant\_ALE8603\_806" and check the antenna pattern.
- Step 7: Open the Administrative part from "Database-> Licensing".
- Step 8: Select "Anonymous Station" and find Station B.
- Step 9: Open Antenna Information Table of station B and set Azimuth and Elevation angles toward station A.
- Step 10: Push the "Save" Button.
- Step 11: Open Antenna Information Table of station A and set Azimuth and Elevation angles toward station B.
- Step 12: Find the station A and go to the level of "Frequency".
- Step 13: Push the "Add receiver" button top of the "frequency information" table of station A. The "Add receiver" dialog box will appear.
- Step 14: Select the "Point" Radio button. All the selectable receivers will be displayed in relevant spreadsheet.
- Step 15: Choose the station B from table under POINT section and push ok.
- Step 16: Close Administrative dialog.

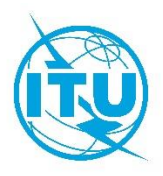

- Step 17: Open the "data base" menu and select "Display Link".
- Step 18: Select the record of new established hop.
- Step 19: push OK button to display stations of selected hop on map.
- Step 20: open the menu "propagation Model" and select Link item under the ITU-R
   P.370 propagation model.
- Step 21: Repeat step 20 for p.530 propagation model. See the different calculated results.
- Step 23: Use mouse drag to change antenna height and mange reflection points.
- Step 24: push "Reflection Points" button to see spreadsheet of reflection points.
- Step 25: push "Availability" button to see the availability calculation result.
- Step 26: For stations A and B go to Frequency level, and by using of right click select TX filter and shape it same as following figure.

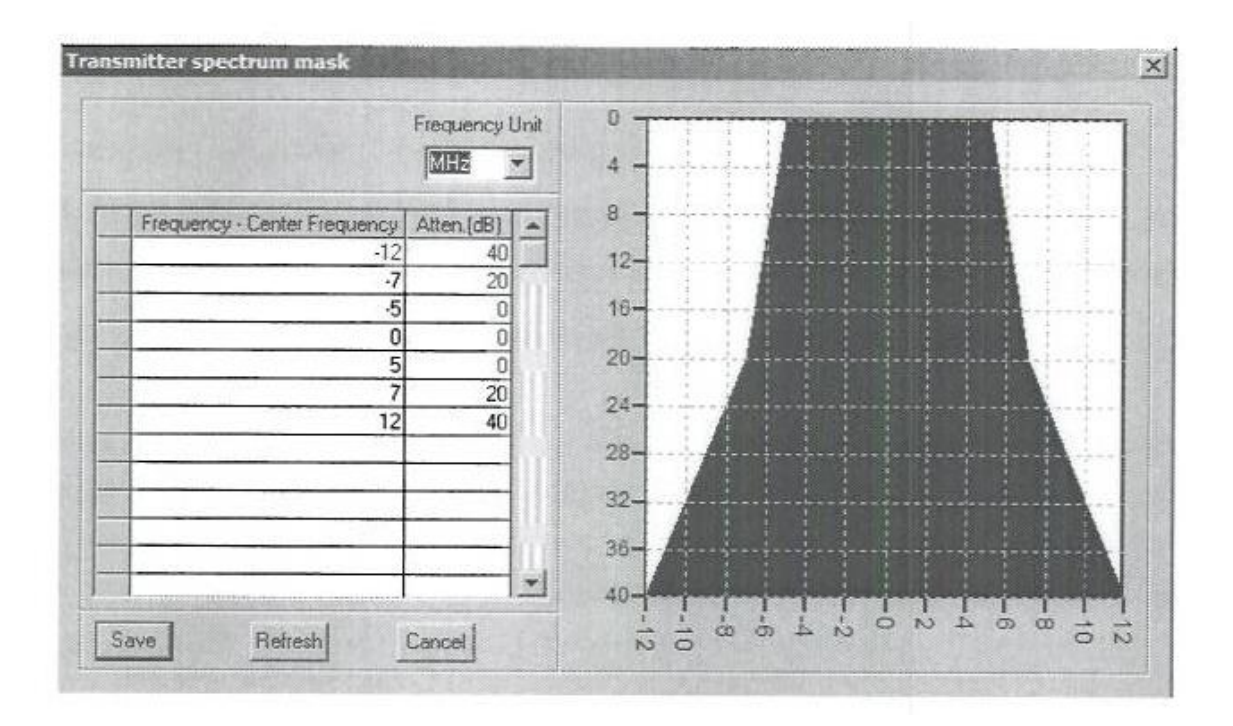

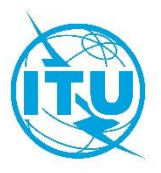

• Step 27: For Stations A and B go to frequency level, and by using right click select RX Filter and shape it same as following figure.

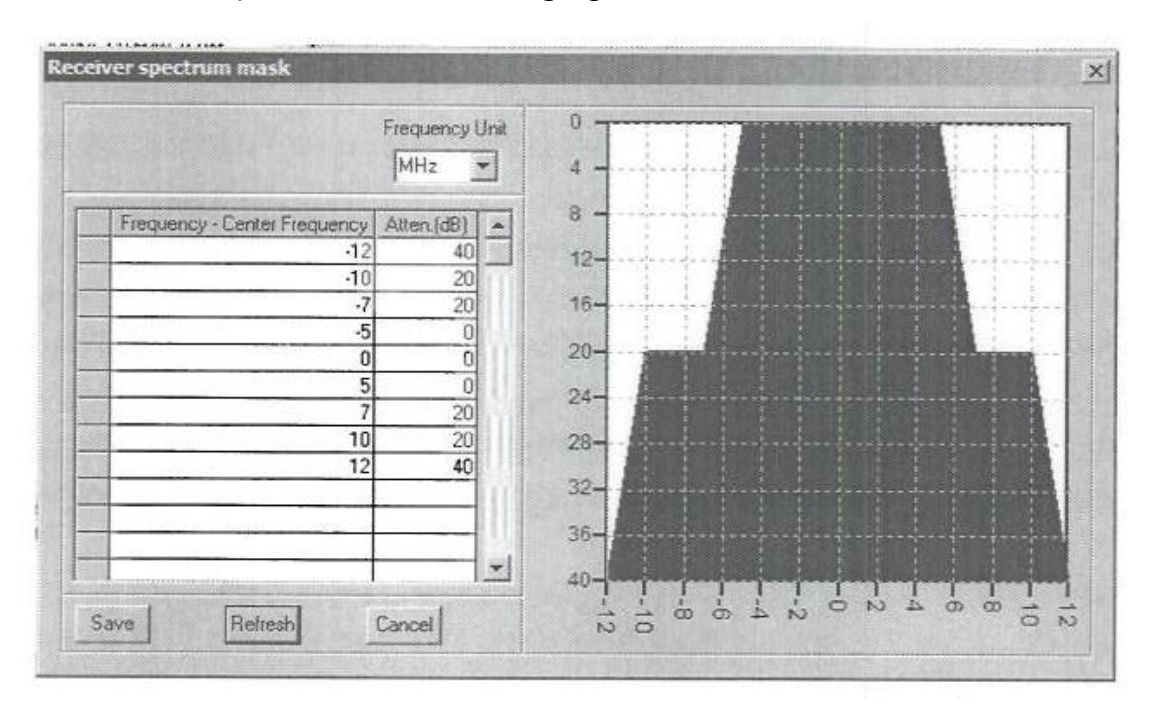

• Step 28: Repeat step 20 for p.452 propagation model. See the different calculated.

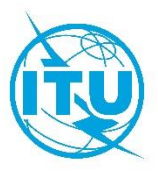

## Exercise 15

## **Creating licenses**

- Step 1: Launch the SMS4DC software.
- Step 2: Launch the DEM view using 💆 toolbar push button.
- Step 3: Establish BC station "BCTest1" using and set the frequency to 100 MHz and antenna height above ground level to 50m.
- Step 4: Choose antenna "DEFAULT" and check the antenna pattern.
- Step 5: Select Calculation from the top menu and choose "Effective height", then select station "BCTest1".
- Step 6: Right-click on the effective height figure and select "save effective height (Database)", Then close the effective height window.
- Step 7: Open the administrative part from "Database-> Licensing".
- Step 8: Select "anonymous Station" and find station "BCTest1".
- Step 9: Right-click on administrative data and select "New Owner", then complete Owner information fields.
- Step 10: Go to "Active Licenses" and find the crated owner.
- Step 11: Right-click on the Owner's name and select "New License", then complete License information fields.
- Step12: Right-click on the License's name and select "Move Anonymous Station", then select station "BCTest1".
- Step13: Select "Billing History" to show the billing information of the owner.
- Step 14: Right-click on the "Billing History" and add a new payment to the owner.

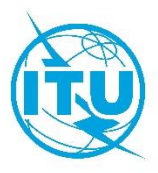

## Exercise 16

## **Frequency Assignment**

- Step 1: Launch the SMS4DC software.
- Step 2: Launch the DEM view using 遂 toolbar push button.
- Step 3: Open the menu "Frequency Allocation" and select "Frequency Assignment" .
- Step 4: Set low freq=87 and high Freq=108
- Step 5: Select "BCTest 1" station.
- Step 6: Set Freq min= 87 and Freq max=108 and search radius to 200 Km and push OK.
- Step 7: Find a frequency channel without interference and double-click on it to assign the channel it to station "BCTest 1".
- Step8: Create other station within this range and repeat step 3 to 7.

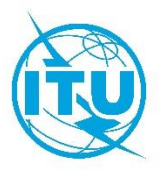

## Exercise 17

## **BC to BC Interference**

#### **Optional**

- Step 1: create YEMBC1 station with freq=107MHZ,power=10W,and antenna height=10m.
- Step 2: create YEMBC2 station near to YEMBC1 station with freq=107MHZ, power=10W,and antenna height=10m.
- Step 3: open (database) menu and select licensing.
- Step 4 :set provision of YEMBC1and YEMBC2 station to article 11 and notice type to T01.
- Step 5: open the menu (interference) and select(BC 2 BC)item.
- Step 6: select YEMBC1 station and push OK.
- Step 7: set search radius ,and Min. FS and push OK.
- Step 8: select YEMBC2 station as interferer station and state calculation .
- Step 9: compare coverage area with and without interference .
- Step 10: change to main window and from propagation model select overlay item and choose the interference BC 2 BC results.

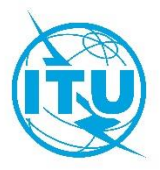

## Exercise 18

## **BT to BT Interference**

## **Optional**

- Step 1: create YEMBT1 station with :
- assign freq=714MHz.
- o power=1000₩
- o antenna height=10m
- provision=article 11
- notice type=T02
- vision freq=711.25MHz
- $\circ$  sound freq=716.75.
- ∘ color=pal.
- power ratio=10
- TVsys =G
- class of EMISSION=C3E
- o bandwidth=8000KHz.
- Step 2: create YEMBT2station with:
- assign freq=714MHz
- o power=1000w
- o antenna height=10m
- provision=article 11
- notice type=T02
- vision freq=711.25MHz
- sound freq=716.75

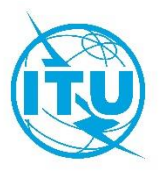

- color=pal
- o power ratio=10
- $\circ$  TV sys =G
- class of EMISSION=C3E
- o bandwidth=8000KHz.
- Step 3: open the menu (interference)and select(BT 2 BT)item.
- Step 4 : select YEMBT1 station and push OK.
- Step 5: set search radius, and Min. FS and push OK.
- Step 6: select YEMBT2 station as interferer station and state calculation .
- Step 7: compare coverage area with and without interference.
- Step 8: change to main window and from propagation model select overlay item and choose the interference BT 2 BT results.